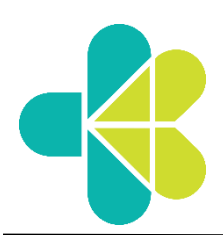

# **KEMENTERIAN KESEHATAN REPUBLIK INDONESIA**

SEKRETARIAT JENDERAL

Jalan H.R Rasuna Said Blok X-5 Kavling 4-9 Jakarta 12950 Telepon (021) 5201590 (*Hunting*)

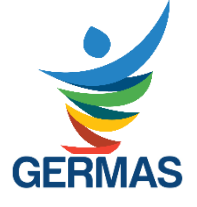

Nomor : KP.02.04/2/4905/2022

Lampiran : 1 (satu) Set

Perihal : Penilaian Perilaku Kerja Periode II (Juli – Desember) Tahun 2021

Yth.

- 1. Para Jabatan Pimpinan Tinggi Madya
- 2. Para Jabatan Pimpinan Tinggi Pratama

di Lingkungan Kementerian Kesehatan

Sehubungan dengan proses Penilaian Kinerja PNS tahun 2021, bersama ini disampaikan hal sebagai berikut:

- Berdasarkan Surat Edaran Menteri Pendayagunaan Aparatur Negara dan Reformasi Birokrasi Nomor 3 Tahun 2021 tentang Penyusunan Sasaran Kinerja Pegawai dan Penilaian Kinerja Pegawai Negeri Sipil Tahun 2021, bahwa Penilaian Kinerja Tahun 2021 terbagi menjadi 2 (dua) periode, yaitu:
  - a. Penilaian dilakukan pada bulan Januari Juni 2021 mengacu pada ketentuan dalam Peraturan Kepala Badan Kepegawaian Negara Nomor 1 Tahun 2013 tentang Ketentuan Pelaksanaan Peraturan Pemerintah Nomor 46 Tahun 2011 tentang Penilaian Prestasi Kerja Pegawai Negeri Sipil. serta Peraturan Menteri Kesehatan Nomor 1 Tahun 209 tentang Pedoman Penilaian Prestasi Kerja Pegawai di Lingkungan Kementerian Kesehatan.
  - b. Penilaian dilakukan pada bulan Juli Desember 2021 mengacu pada ketentuan dalam Peraturan Pemerintah Nomor 30 Thun 2019 tentang Penilaian Kinerja PNS dan Peraturan Menteri Pendayagunaan Aparatur Negara dan Reformasi Birokrasi Nomor 8 Tahun 2021 tentang Sistem Manajemen Kinerja PNS.
- Berdasarkan surat Kepala Biro Kepegawaian nomor KP.02.04/2/6322/2021 tanggal 15 Desember 2021 perihal Penilaian Kinerja PNS Tahun 2021 di Lingkungan Kementerian Kesehatan, disampaikan terkait penerapan sistem manajemen kinerja PNS Periode bulan Juli – Desember 2021, berdasarkan Peraturan Menteri PAN dan RB Nomor 8 tentang Sistem Manajemen Kinerja PNS, antara lain sebagai berikut:
  - a. Penyusunan rencana SKP dilakukan dengan model dasar/inisiasi.
  - b. Nilai Kinerja PNS diperoleh dengan menggabungkan nilai SKP dan nilai perilaku kerja dengan bobot 60% nilai SKP dan 40% nilai perilaku kerja.
  - c. Penilaian perilaku kerja dilakukan setelah proses penilaian SKP selesai dilakukan.
  - d. Penilaian perilaku kerja menerapkan metode 360<sup>°</sup> dengan memperhatikan **penilaian dari atasan langsung, rekan kerja setingkat (sejawat) dan/atau bawahan jika ada**.
  - e. Penilaian perilaku kerja oleh pejabat penilai Kinerja dengan mempertimbangkan pendapat rekan kerja setingkat dan bawahan langsung dilakukan melalui survey secara tertutup.

2 Maret 2022

- f. Rekan kerja setingkat merupakan rekan kerja yang memiliki tingkat jabatan yang sama dalam satu unit kerja.
- g. Ketentuan bobot penilaian perilaku kerja dengan metode 360<sup>0</sup> adalah sebagai berikut:
  - 1) Pejabat penilai Kinerja memberikan penilaian terhadap unsur perilaku kerja dengan bobot 60% (enam puluh persen).
  - 2) Rekan kerja setingkat (jika ada) dan/atau bawahan langsung (jika ada) memberikan penilaian terhadap Perilaku Kerja dengan bobot 40% (empat puluh persen).
- 3. Berdasarkan Peraturan Menteri PAN dan RB Nomor 8 tentang Sistem Manajemen Kinerja PNS, penilaian perilaku kerja bagi Jabatan Pimpinan Tinggi (JPT) Madya dan Utama dilakukan dengan memperhatikan hal sebagai berikut:
  - a. Perilaku Kerja meliputi 5 (lima) aspek yaitu:
    - 1) Orientasi Pelayanan
    - 2) Komitmen
    - 3) Inisiatif Kerja
    - 4) Kerja sama
    - 5) Kepemimpinan
  - b. Penilaian terhadap 5 (lima) aspek perilaku kerja ditetapkan berdasarkan standar perilaku kerja dalam jabatan dan dijabarkan ke dalam level perilaku kerja yang dipersyaratkan dan sejumlah situasi.

| JABATAN                               | JENJANG JABATAN | LEVEL YANG     |
|---------------------------------------|-----------------|----------------|
| •••••                                 |                 |                |
|                                       |                 | DIPERSYARATKAN |
|                                       |                 |                |
| Jabatan Pimpinan Tinggi               | Utama           | 7              |
| • • • • • • • • • • • • • • • • • • • |                 |                |
|                                       | Madya           | 6 – 7          |
|                                       | Madya           | 0 – 7          |
|                                       | Ductores        | F 0            |
|                                       | Pratama         | 0 — C          |
|                                       |                 |                |

c. Level perilaku kerja yang dipersyaratkan bagi JPT sebagai berikut:

- d. Standar perilaku kerja bagi JPT berdasarkan Peraturan Menteri PAN dan RB Nomor 8 tentang Sistem Manajemen Kinerja PNS sebagai berikut:
  - 1) Orientasi Pelayanan

| ASPEK PERILAKU KERJA ORIENTASI PELAYANAN |                                                                                                    |                                                                         |  |  |
|------------------------------------------|----------------------------------------------------------------------------------------------------|-------------------------------------------------------------------------|--|--|
| DEFINISI                                 | Sikap dan perilaku kerja pegawai dalam memberikan pelayanan terbaik kepada yang dilayani antara lain meliputi masyarakat, atasan, rekan kerja, unit kerja terkait, dan/atau instansi lain. |                                                                         |  |  |
| LEVEL<br>PERILAKU<br>KERJA               | INDIKATOR PERILAKU KERJA SITUASI                                                                                                    |                                                                         |  |  |
| 5                                        | Berusaha memenuhi kebutuhan<br>mendasar dalam pelayanan dan<br>percepatan penanganan<br>masalah.                                                                                           | a. Ketika memberikan<br>pelayanan kepada pihak-<br>pihak yang dilayani. |  |  |

| 6 | Mengevaluasi dan<br>mengantisipasi kebutuhan<br>pihak-pihak yang dilayani.                                                                  | <ul> <li>b. Ketika membangun</li> <li>hubungan dengan pihak-</li> <li>pihak yang dilayani.</li> </ul>                         |
|---|----------------------------------------------------------------------------------------------------|----------------------------------------------------------------------------------------------------|
| 7 | Mengembangkan sistem<br>pelayanan baru bersifat jangka<br>panjang untuk memastikan<br>kebutuhan dan kepuasan pihak-<br>pihak yang dilayani. | c. Ketika diharapkan<br>memberikan nilai-nilai<br>tumbuh atas layanan yang<br>diberikan kepada pihak-<br>pihak yang dilayani. |
|   |                                                                                                    | d. Ketika beradaptasi dengan<br>menggunakan teknologi<br>digital.                                                             |
|   |                                                                                                    | e. Ketika diharapkan dengan benturan kepentingan.                                                                             |
|   |                                                                                                    |                                                                                                    |

# 2) Komitmen

|                            | ASPEK PERILAKU KERJA KOMITMEN                                                                                                    |    |                                                                             |
|----------------------------|----------------------------------------------------------------------------------------------------|----|-----------------------------------------------------------------------------|
| DEFINISI                   | Kemauan dan kemampuan untuk menyelaraskan sikap dan<br>tindakan pegawai untuk mewujudkan tujuan organisasi dengan<br>mengutamakan kepentingan dinas daripada kepentingan diri<br>sendiri, seseorang, dan/atau golongan. |    |                                                                             |
| LEVEL<br>PERILAKU<br>KERJA | INDIKATOR PERILAKU KERJA                                                                                                    |    | SITUASI                                                                     |
| 5                          | Bertindak berdasarkan nilai-nilai organisasi secara konsisten.                                                                                                    | a. | Ketika menjalankan<br>tugas serta<br>kewajibannya sebagai                   |
| 6                          | Menunjukkan komitmen atas                                                                                                    |    | anggota organisasi.                                                         |
|                            | daripada kepentingan pribadi.                                                                                                    | b. | Ketika harus menjaga<br>citra organisasi.                                   |
| 7                          | Mengambil keputusan atau tindakan<br>yang membutuhkan pengorbanan<br>yang besar (menjadi model perilaku                                                                                                    | c. | Ketika menghadapi<br>keadaan dilematis.                                     |
|                            | positif yang terintegrasi)                                                                                                    | d. | Ketika diharapkan<br>memupuk jiwa<br>nasionalisme.                          |
|                            |                                                                                                    | e. | Ketika dihadapkan<br>dengan masalah<br>korupsi/ kolusi/<br>nepotisme (KKN). |

### 3) Inisiatif Kerja

| ASPEK PERILAKU INISIATIF KERJA |                                                                                                    |                                                                                                    |  |
|--------------------------------|----------------------------------------------------------------------------------------------------|----------------------------------------------------------------------------------------------------|--|
| DEFINISI                       | Kemauan dan kemampuan untuk melahirkan ide-ide baru, cara-<br>cara baru untuk peningkatan kerja, kemauan untuk membantu<br>rekan kerja yang membutuhkan bantuan, melihat masalah<br>sebagai peluang bukan ancaman, kemauan untuk bekerja<br>menjadi lebih baik setiap hari, serta penuh semangat dan<br>antusiasme, aspek inisiatif kerja juga termasuk inovasi yang<br>dilakukan oleh pegawai. |                                                                                                    |  |
| LEVEL<br>PERILAKU<br>KERJA     | INDIKATOR PERILAKU KERJA                                                                                                    | SITUASI                                                                                                    |  |
| 5                              | Menyusun rencana, tindakan taktis<br>maupun langkah antisipasi terhadap<br>permasalahan rutin. Menyusun<br>perbaikan berkelanjutan, dan<br>menghargai orang lain.                                                                                                    | <ul> <li>a. Ketika menjalankan<br/>tugas yang terkait<br/>pekerjaannya.</li> <li>b. Ketika kondisi/situasi<br/>penyelesaian.</li> </ul> |  |
| 6                              | Merancang rencana jangka pendek,<br>adaptasi ide untuk meningkatkan<br>Kinerja,dan memberikan dukungan<br>terhadap orang lain.                                                                                                    | c. Ketika menjadi bagian<br>anggota tim/ kelompok<br>kerja.                                                                             |  |
| 7                              | Merancang rencana yang<br>komprehensif, berorientasi jangka<br>panjang, mempertimbangkan<br>kesuksesan anggota organisasi,<br>serta membuat terobosan baru.                                                                                                    | masa- masa sulit.<br>e. Ketika dituntut bekerja<br>lebih baik.                                                                          |  |

# 4) Kerja sama

|                            | ASPEK PERILAKU KERJASAM                                                                                                    | A                                                                                                    |
|----------------------------|----------------------------------------------------------------------------------------------------|----------------------------------------------------------------------------------------------------|
| DEFINISI                   | Kemauan dan kemampuan pegawai un<br>rekan kerja, atasan, bawahan dalam ur<br>lain dalam menyelesaikan suatu tugas d<br>ditentukan, sehingga mencapai daya g<br>sebesar-besarnya. | atuk bekerjasama dengan<br>nit kerjanya serta instansi<br>dan tanggung jawab yang<br>una dan hasil guna yang           |
| LEVEL<br>PERILAKU<br>KERJA | INDIKATOR PERILAKU KERJA                                                                                                    | SITUASI                                                                                                    |
| 5                          | Berkomitmen terhadap penyelesaian<br>tugas dan memberikan dukungan secara<br>aktif terhadap anggota tim yang lebih<br>besar dan beragam.                                         | <ul> <li>Ketika menghadapi</li> <li>masalah dengan</li> <li>pegawai lain/ orang</li> <li>yang tidak disukai</li> </ul> |

| 6 | Membangun semangat kelompok besar                                            |    | ditempat kerja.                                                                            |
|---|------------------------------------------------------------------------------|----|--------------------------------------------------------------------------------------------|
|   | dan nilai tambah dalam pelaksanaan<br>tugas.                                 | b. | Ketika mendapatkan pembagian tugas                                                         |
| 7 | Secara aktif menjaga motivasi dan<br>hubungan yang positif dalam organisasi. |    | yang tidak<br>menyenangkan.                                                                |
|   |                                                                              | C. | Ketika menghadapi<br>pimpinan yang<br>tidak<br>memperdulikan<br>kontribusi anggota<br>tim. |
|   |                                                                              | d. | Ketika bekerja di<br>dalam kelompok/<br>tim.                                               |
|   |                                                                              | e. | Ketika dituntut untuk<br>mengembangkan<br>jaringan Kerjasama.                              |

# 5) Kepemimpinan

| ASPEK PERILAKU KEPEMIMPINAN |                                                                                                    |           |                                                                      |  |
|-----------------------------|----------------------------------------------------------------------------------------------------|-----------|----------------------------------------------------------------------|--|
| DEFINISI                    | Kemampuan dan kemauan pegawai untuk memotivasi dan<br>mempengaruhi bawahan atau orang lain yang berkaitan dengan<br>bidang tugasnya demi tercapainya tujuan organisasi. |           |                                                                      |  |
| LEVEL<br>PERILAKU<br>KERJA  | INDIKATOR PERILAKU KERJA                                                                                                    | A SITUASI |                                                                      |  |
| 5                           | Menunjukkan kepercayaan diri<br>serta sikap yang adil dan<br>profesional dalam segala situasi,                                                                          | a.        | Ketika menjadi pemimpin<br>informal dalam unit kerja/<br>organisasi. |  |
|                             | serta bersedia untuk mengambil<br>resiko.                                                                                                    | b.        | Ketika diharapkan<br>menjadi penyemangat                             |  |
| 6                           | Menunjukkan kemandirian dan<br>kemampuan menjadi katalisator                                                                                                    | c.        | rekan kerja/ bawahan.<br>Ketika terjadi perselisihan                 |  |
| 7                           | Menjadi teladan dalam<br>kepemimpinan organisasi.                                                                                                    |           | dalam kelompok/ unit<br>kerja/ organisasi.                           |  |
|                             |                                                                                                    | d.        | Ketika mengatur<br>pelaksanaan tugas/<br>pekerjaan bawahan.          |  |
|                             |                                                                                                    | e.        | Ketika mempengaruhi<br>orang lain untuk mencapai<br>tujuan.          |  |
|                             |                                                                                                    | f.        | Ketika dihadapkan<br>dengan situasi yang tidak<br>pasti (terdapat    |  |

|  |    | kemungkinan<br>mendatangkan hasil yang<br>negatif).                       |
|--|----|---------------------------------------------------------------------------|
|  | g. | Ketika terjadi perubahan-<br>perubahan yang spesifik<br>dalam organisasi. |

- 4. Memperhatikan butir 2.d. diatas, maka untuk penilaian perilaku kerja bagi JPT adalah sebagai berikut:
  - a. Penilaian perilaku kerja bagi JPT Madya dilakukan oleh:
    - Menteri selaku atasan.
    - Para JPT Pratama dibawahnya selaku bawahan.
  - b. Penilaian perilaku kerja bagi JPT Pratama dilakukan oleh:
    - JPT Madya selaku atasan langsung.
    - Para JPT Pratama dalam Unit Utama yang sama selaku rekan kerja setingkat (sejawat).
    - Para Koordinator dan/atau Kepala Sub Bagian Administrasi Umum dibawahnya selaku bawahan.
- 5. Untuk proses pemberian nilai perilaku dapat dilakukan melalui aplikasi SILK Penilaian Perilaku Kerja Pegawai yang dapat diakses melalui link https://ropeg.kemkes.go.id/development/sipeka2.
- 6. Untuk proses registrasi dan penggunaan aplikasi terlampir Petunjuk Penggunaan SILK Penilaian Perilaku Pegawai.

Demikian kami sampaikan, atas perhatian Bapak/Ibu diucapkan terimakasih.

Kepala Biro Organisasi dan Sumber Daya Manusia,

ttd.

Sundoyo, SH, MKM, M.Hum

Tembusan:

Pengelola Kepegawaian di Lingkungan Sekretariat Unit Utama Kementerian Kesehatan

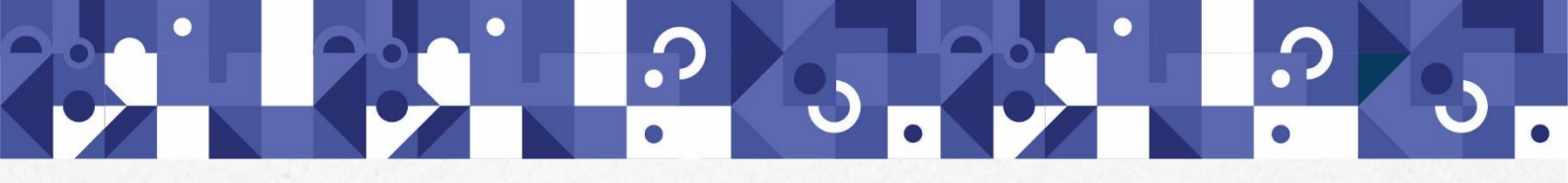

# MANUAL BOOK SISTEM PENILAIAN PERILAKU PEGAWAI

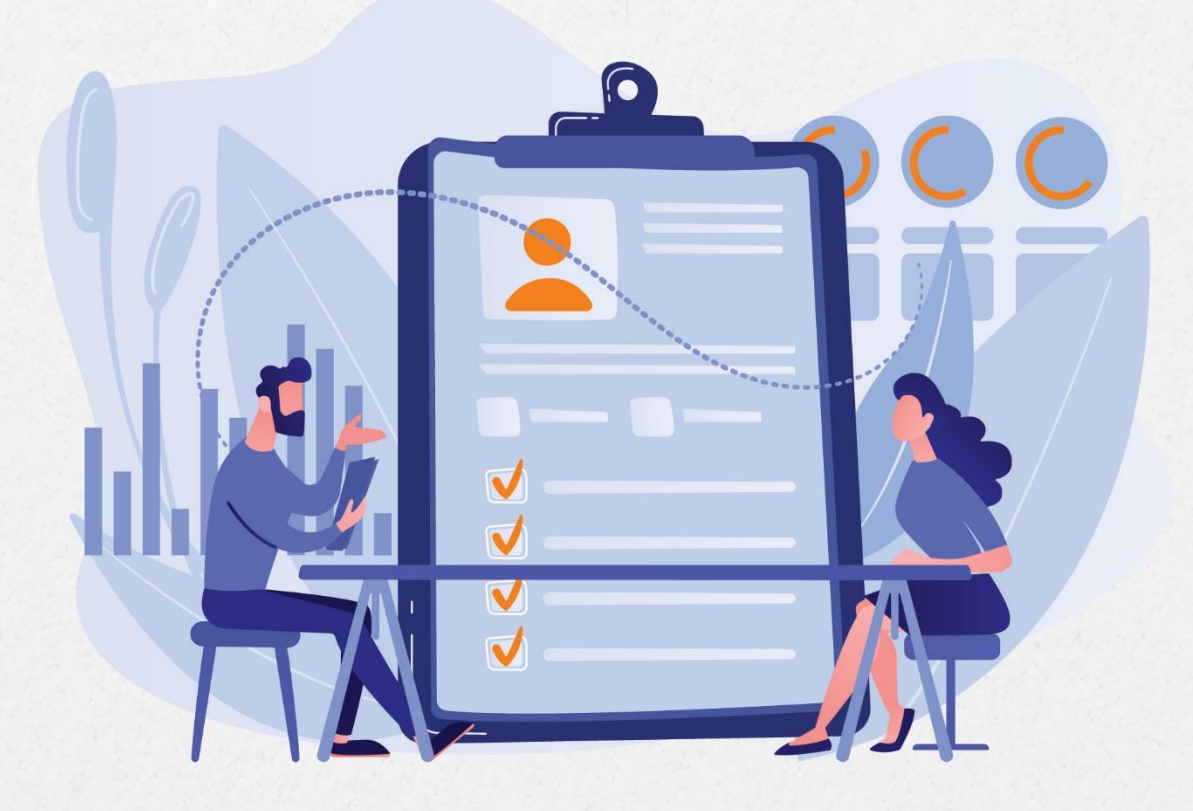

3

3

Biro Kepegawaian Sekretariat Jenderal Kementerian Kesehatan RI 2022

# **DAFTAR ISI**

| 1. | Pendahuluan                                        | 1 |
|----|----------------------------------------------------|---|
| 2. | Memulai Aplikasi Sistem Penilaian Perilaku Pegawai | 1 |
|    | a. Registrasi Akun                                 | 2 |
|    | b. Lupa Password Akun                              | 3 |
| 3. | Menu Utama                                         | 3 |
|    | a. Beranda                                         | 3 |
| 4. | Menu Penilaian Perilaku                            | 4 |
|    | a. Penilaian Pribadi                               | 4 |
|    | b. Atasan Langsung                                 | 6 |
|    | c. Rekan Sejawat                                   | 8 |
|    | d. Bawahan                                         |   |

2 3

**'** 

?

**'** 

**?** '

**1** 

2

. ৩ <mark>ာ '</mark>

3

?

# 1. Pendahuluan

Aplikasi Sistem Penilaian Perilaku Pegawai bertujuan untuk mempermudah dan mempercepat proses penilaian perilaku antar Pegawai Negeri Sipil (PNS) di lingkungan Kementerian Kesehatan. Aplikasi Sistem Penilaian Perilaku Pegawai diatur berdasarkan kewenangan Kementerian Pendayagunaan Aparatur Negara dan Reformasi Birokrasi sebagaimana diatur dalam PP30/2019 jo PermenPANRB 8/2021 tentang Sistem Manajemen Kinerja Pegawai Negeri Sipil.

Buku panduan ini akan membahas seluruh langkah proses penggunaan aplikasi Sistem Penilaian Perilaku Pegawai. Aplikasi ini juga bertujuan untuk mewujudkan tata kelola pemerintahan yang berkualitas, akurat, transparan, terintegrasi, dan tepat waktu berbasis Teknologi Informasi.

Sasaran pembaca buku panduan pengelolaan aplikasi ini adalah pengguna internal Kementerian Kesehatan yang berperan sesuai dengan kebutuhan, serta menjadi tanggungjawab departemen terkait untuk disampaikan.

# 2. Memulai Aplikasi Sistem Penilaian Perilaku Pegawai

Aplikasi Sistem Penilaian Perilaku Pegawai dapat diakses melalui komputer yang telah terkoneksi internet. Untuk mengakses aplikasi ini dapat dilakukan sebagai berikut:

- 1. Buka Browser internet (disarankan memakai Mozila Firefox/Google Chrome)
- 2. Bukalah alamat aplikasi dengan alamat URL <u>https://ropeg.kemkes.go.id/</u>, lalu pilih icon Penilaian Kinerja.

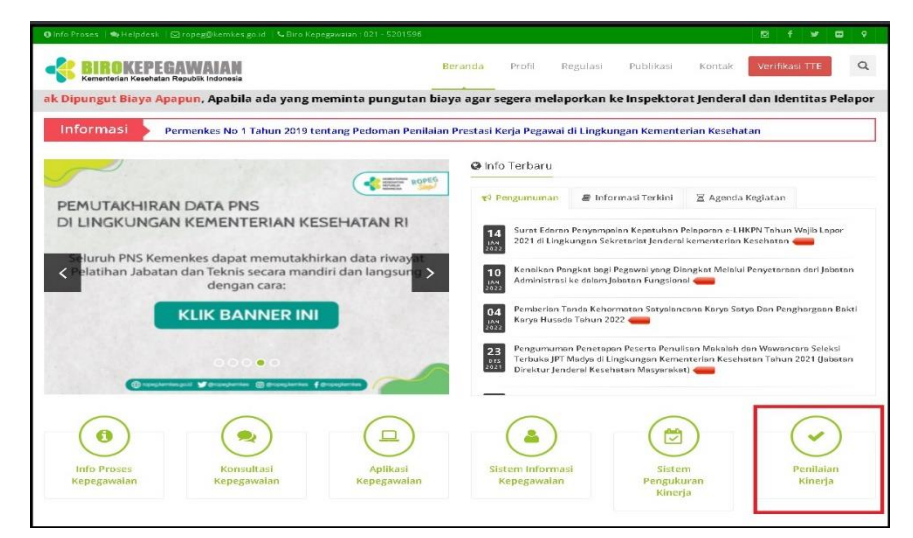

Gambar 1 Tampilan Halaman Situs Biro Kepegawaian

 Silakan pilih menu yang anda butuhkan

 Image: Silakan pilih menu yang anda butuhkan

 Image: Silakan pilih menu yang anda butuhkan

 Image: Silakan pilih menu yang anda butuhkan

 Image: Silakan pilih menu yang anda butuhkan

 Image: Silakan pilih menu yang anda butuhkan

 Image: Silakan pilih menu yang anda butuhkan

 Image: Silakan pilih menu yang anda butuhkan

 Image: Silakan pilih menu yang anda butuhkan

 Image: Silakan pilih menu yang anda butuhkan

 Image: Silakan pilih menu yang anda butuhkan

 Image: Silakan pilih menu yang anda butuhkan

 Image: Silakan pilih menu yang anda butuhkan

 Image: Silakan pilih menu yang anda butuhkan

 Image: Silakan pilih menu yang anda butuhkan

 Image: Silakan pilih menu yang anda butuhkan

 Image: Silakan pilih menu yang anda butuhkan

 Image: Silakan pilih menu yang anda butuhkan

 Image: Silakan pilih menu yang anda butuhkan

 Image: Silakan pilih menu yang anda butuhkan

 Image: Silakan pilih menu yang anda butuhkan

 Image: Silakan pilih menu yang anda butuhkan

 Image: Silakan pilih menu yang anda butuhkan

 Image: Silakan pilih menu yang anda butuhkan

 Image: Silakan pilih menu yang anda butuhkan

 Image: Silakan pilih menu yang anda butuhkan</t

3. Kemudian pilih Aplikasi Penilaian Perilaku Pegawai

Gambar 2 Tampilan Halaman Kelompok Aplikasi Sistem Manajemen Kinerja

- 4. Atau aplikasi langsung dapat di akses melalui alamat aplikasi dengan alamat URL <a href="https://ropeg.kemkes.go.id/development/sipeka2">https://ropeg.kemkes.go.id/development/sipeka2</a>
- 5. Kemudian akan muncul tampilan halaman masuk aplikasi sebagai berikut:

| 0                                                                |                        | MENTERIAN<br>SEHATAN<br>PUBLIK<br>DONESIA |
|------------------------------------------------------------------|------------------------|-------------------------------------------|
|                                                                  | NIP                    |                                           |
|                                                                  | Password               | ۲                                         |
|                                                                  | Masukkan Kode Captcha: |                                           |
| Sistem Penilaian Perilaku Pegawai                                |                        | Anna Batt                                 |
| Sekretariat Jenderal Kemenkes Ri © 2022<br>Powered by Tim PK-DIK | Ması                   | ik                                        |
|                                                                  | Lupa kata sandi anda ? | • Registrasi akun ?                       |

Gambar 3 Halaman login aplikasi Sistem Penilaian Perilaku Pegawai

Pada Gambar 3 terdapat tampilan halaman login pengguna. Untuk masuk ke dalam aplikasi, pengguna dapat memasukkan Nomor Induk Pegawai (NIP), Password, dan Kode Captcha, lalu klik tombol Masuk.

#### a. Registrasi Akun

3

Jika belum melakukan registrasi akun pada aplikasi Sistem Penilaian Perilaku Pegawai, dapat dilakukan sebagai berikut:

- 1) Pada halaman login aplikasi, klik tombol Registrasi Akun
- 2) Isikan 2ndicato registrasi pegawai dengan lengkap dan benar, lalu pastikan NIP dan NIK pengguna sesuai dengan data SIMKA. Kemudian klik Simpan

#### b. Lupa Password Akun

Jika mengalami lupa password pada aplikasi Sistem Penilaian Perilaku Pegawai, dapat dilakukan sebagai berikut:

- 1) Pada halaman login aplikasi, klik tombol Lupa Kata Sandi Anda
- 2) Isikan 3ndicato registrasi pegawai dengan lengkap dan benar, lalu pastikan NIP dan NIK pengguna sesuai dengan data SIMKA. Kemudian klik Simpan

# 3. Menu Utama

#### a. Beranda

Halaman beranda dirancang sebagai titik pusat pengguna dalam mengoperasikan aplikasi. Tampilan halaman beranda aplikasi Sistem Penilaian Perilaku Pegawai seperti Gambar 4.

| Main                                     | Beranda                                                                       |
|------------------------------------------|-------------------------------------------------------------------------------|
| 💭 Beranda                                | Selamat datang di SILK Pengukuran Perilaku Kerja PNS Kementerian Kesehatan RI |
| ≡ <sub>2</sub> Penilaian Perilaku      × |                                                                               |
| Penilaian Pribadi                        |                                                                               |
| Atasan Langsung                          |                                                                               |
| Rekan Sejawat                            |                                                                               |
| bawanan                                  |                                                                               |
|                                          |                                                                               |
|                                          |                                                                               |
|                                          |                                                                               |
|                                          |                                                                               |
|                                          |                                                                               |
|                                          |                                                                               |
|                                          |                                                                               |
|                                          | Copyright @ Biro Kepegawaian 2022 .                                           |

Gambar 4 Halaman beranda

Pada Gambar 4, pada *top-bar* di sebelah atas menampilkan nama pengguna. Kemudian pada *side-bar* di sisi sebelah kiri yang menampilkan fitur-fitur aplikasi Sistem Penilaian Perilaku Pegawai. Menu side-bar tersebut berisi 2 (dua) menu utama yang dapat dipilih sesuai kebutuhan pengguna, yaitu:

- Menu Beranda

5

3

- Menu Penilaian Perilaku, melingkupi: Penilaian Pribadi, Atasan Langsung, Rekan Sejawat, dan Bawahan

# 4. Menu Penilaian Perilaku

Perilaku kerja adalah setiap tingkah laku, sikap atau 4ndicato yang dilakukan oleh PNS atau tidak melakukan sesuatu yang seharusnya dilakukan sesuai dengan ketentuan peraturan perundang-undangan. Aspek-aspek penilaian perilaku diuraikan pada Tabel 2 sebagai berikut:

| No. | Nama Aspek Perilaku Kerja                       | Keterangan                                                                                                    |
|-----|-------------------------------------------------|----------------------------------------------------------------------------------------------------|
| 1   | Orientasi Pelayanan                             | Sikap dan perilaku kerja pegawai dalam<br>memberikan pelayanan terbaik kepada yang<br>dilayani antara lain meliputi masyarakat, atasan,<br>rekan kerja, unit kerja terkait, dan / atau instansi<br>lain.                                                                                                    |
| 2   | Komitmen                                        | Kemauan dan kemampuan untuk menyelaraskan<br>sikap dan 4ndicato pegawai untuk mewujudkan<br>tujuan organisasi dengan mengutamakan<br>kepentingan dinas daripada kepentingan diri<br>sendiri, seseorang, dan / atau golongan.                                                                                                    |
| 3   | Inisiatif Kerja                                 | Kemauan dan kemampuan untuk melahirkan ide-<br>ide baru, cara-cara baru untuk peningkatan kerja,<br>kemauan untuk membantu rekan kerja yang<br>membutuhkan bantuan, melihat masalah sebagai<br>peluang bukan ancaman, kemauan untuk bekerja<br>menjadi lebih baik setiap hari, serta penuh<br>semangat dan antusiasme, aspek inisiatif kerja juga<br>termasuk inovasi yang dilakukan oleh pegawai. |
| 4   | Kerjasama                                       | Kemauan dan kemampuan pegawai untuk<br>bekerjasama dengan rekan kerja, atasan, bawahan<br>dalam unit kerjanya serta instansi lain dalam<br>menyelesaikan suatu tugas dan tanggung jawab<br>yang ditentukan, sehingga mencapai daya guna dan<br>hasil guna yang sebesar-besarnya.                                                                                                    |
| 5   | Aspek Kepemimpinan (jika<br>Jabatan Struktural) | Kemampuan dan kemauan pegawai untuk<br>memotivasi dan mempengaruhi bawahan atau<br>orang lain yang berkaitan dengan bidang tugasnya<br>demi tercapainya tujuan organisasi.                                                                                                    |

| Tabel | 1 | Detail | asi | nek | neri | lal | λЦ | ker | ia |
|-------|---|--------|-----|-----|------|-----|----|-----|----|
| ruber | - | Detun  | us  | pen | peri | u   | nu | ner | ju |

#### a. Penilaian Pribadi

3

Menu Penilaian Pribadi merupakan menu yang menampilkan setiap hasil penilaian perilaku pribadi pengguna, yang dinilai oleh Atasan Langsung, Rekan Sejawat (jika ada), dan Bawahan (jika ada). Penilaian pribadi dilakukan setiap pengguna melakukan Kenaikan Pangkat (KP), dan setiap Penilaian Sasaran Kinerja Pegawai (SKP). Menu Penilaian Pribadi dapat dilihat pada Gambar 5.

3

|                                  | Penilaian Pribadi            |                        |                   |              |             |
|----------------------------------|------------------------------|------------------------|-------------------|--------------|-------------|
| Beranda                          | Data hasil penilaian perilak | u                      |                   |              |             |
| Penilaian Perilaku 🔸             | Tampiikan 10 v entri         |                        |                   | Cari:        |             |
| Penilaian Pribadi                | No. 1.                       | Jabatan                | Satuan Organisasi | Tahun        | Aksi        |
| Atasan Langsung<br>Rekan Sejawat | 1                            | Pranata Komputer Mahir | Biro Kepegawaian  | 2021         | •           |
| Bawahan                          | Menampilkan 1 sampai 1 da    | ri 1 entri             |                   | Sebelumnya 1 | Selanjutnya |
|                                  |                              |                        |                   |              |             |

Gambar 5 Menu Penilaian Pribadi

Pada Gambar 5, terdapat tabel yang menampilkan 5ndicat penilaian perilaku pribadi dari pengguna. Untuk melihat penilaian pribadi pengguna, dapat mengklik tombol o

| Nain                             | Penilaian F | Pribadi          |                           |                 |                       |                 |
|----------------------------------|-------------|------------------|---------------------------|-----------------|-----------------------|-----------------|
| 🖵 Beranda                        | Penilaian A | itasan           |                           |                 |                       |                 |
| 🖏 Penilaian Perilaku 🔸           | No.         | Nama/NIP Penilai | Nilai Orientasi Pelayanan | Nilai Komitmen  | Nilai Inisiatif Kerja | Nilai Kerjasama |
| Penilaian Pribadi                | 1           | IP               | 0                         | ٢               | 3                     | 3               |
| Atasan Langsung<br>Rekan Sejawat |             |                  |                           |                 |                       |                 |
| Bawahan                          | Penilaian R | lekan Sejawat    |                           |                 |                       |                 |
|                                  | No.         | Nama/NIP Penilai | Nilai Orientasi Pelayanan | Nilai Komitmen  | Nilai Inisiatif Kerja | Nilai Kerjasama |
|                                  | 1           | IIP.             |                           | Belum melakukan | penilaian             |                 |
|                                  | 2           | IP.              |                           | Belum melakukan | penilaian             |                 |
|                                  | 3 N         | IIP.             |                           | Belum melakukan | penilaian             |                 |
|                                  | _           |                  |                           |                 |                       |                 |
|                                  | Penilaian P | lawahan          |                           |                 |                       |                 |

Gambar 6 Status nilai pengguna pada menu Penilaian Pribadi

Gambar 6 merupakan detail dari penilaian perilaku pribadi pengguna yang dinilai oleh Atasan Langsung, Rekan Sejawat (jika ada), dan Bawahan (jika ada). Aspek yang dinilai yakni: Nilai Orientasi Pelayanan; Nilai Komitmen; Nilai Inisiatif Kerja; Nilai Kerjasama, dan Nilai Kepemimpinan (jika jabatan 5ndicator5). Status-status 5ndicator penilaian perilaku yakni sebagai berikut:

| Tabel 2  | Statue  | etatue | 5ndicator  | nonilaian | norilalu |
|----------|---------|--------|------------|-----------|----------|
| I abel 2 | status- | status | Siluicator | pennaian  | реглакс  |

| No. | Jenis Status              | Keterangan                                                              |
|-----|---------------------------|-------------------------------------------------------------------------|
| 1   | Belum melakukan penilaian | Pegawai tersebut belum menilai semua<br>aspek penilaian kepada pengguna |
| 2   | 0                         | Pegawai tersebut sudah menilai suatu<br>aspek penilaian kepada pengguna |
| 3   | 0                         | Pegawai tersebut belum menilai suatu<br>aspek penilaian kepada pengguna |

#### b. Atasan Langsung

Menu Atasan Langsung merupakan menu yang menampilkan setiap hasil penilaian yang dilakukan oleh pengguna terhadap atasan langsungnya. Penilaian ini dilakukan setiap atasan langsung melaksanakan Kenaikan Pangkat (KP) dan Penilaian Sasaran Kinerja Pegawai (SKP). Menu Atasan Langsung dapat dilihat pada Gambar 5.

| Main                             | Atasan                                        |                          |
|----------------------------------|-----------------------------------------------|--------------------------|
| 💭 Beranda                        | Tampilkan 10 v entri                          | Cari:                    |
| ≡, Penilaian Perilaku >          | No. 11 NIP 11 Nama 11 Satuan Organisasi       | 1) Tahun 1) Aksi         |
| Penilaian Pribadi                | 1 WEIGHT THE TAXABLE PROPERTY AND DESCRIPTION | 2021 🙎                   |
| Atasan Langsung<br>Rekan Sejawat | Menamplikan 1 sampai 1 dari 1 entri           | Sebelumnya 1 Selanjutnya |
| Bawahan                          |                                               |                          |
|                                  |                                               |                          |
|                                  |                                               |                          |
|                                  |                                               |                          |
|                                  |                                               |                          |
|                                  |                                               |                          |
|                                  |                                               |                          |
|                                  |                                               |                          |
|                                  | Copyright @ Biro Kepegawaian 2022.            |                          |

Gambar 7 Menu Atasan Langsung

Pada Gambar 7, terdapat tabel yang menampilkan 6ndicat penilaian atasan langsung oleh pengguna. Jenis-jenis 6ndica yang akan muncul pada *field* Aksi diuraikan pada Tabel 3.

| Tabel 3 Jenis-jenis 6ndica k | kategori penilaian perilaku |
|------------------------------|-----------------------------|
|------------------------------|-----------------------------|

| No. | Jenis Simbol | Keterangan                                                                                                    |
|-----|--------------|----------------------------------------------------------------------------------------------------|
| 1   | 2            | Penilaian perilaku belum dapat dinilai oleh pengguna karena SKP pegawai yang ingin dinilai belum dibuat/belum dinilai |
| 2   | 10           | Penilaian perilaku sudah dapat dinilai/belum dinilai keseluruhan aspeknya oleh pengguna                               |
| 3   | <b>*</b>     | Penilaian perilaku sudah selesai dinilai oleh pengguna                                                                |

| Jin                              | Aspek Perilaku               |                                     |          |
|----------------------------------|------------------------------|-------------------------------------|----------|
| ) Beranda                        | Nama :<br>NIP :<br>Jabatan : |                                     |          |
| Penilaian Pribadi                | Satuan Organisasi :          | anger the                           |          |
| Atasan Langsung<br>Rekan Sejawat | No.                          | Nama Aspek Perilaku Kerja           | Aksi     |
| Bawahan                          | 1 Orier                      | časi Pelayanan                      | 2 proses |
|                                  | 2 Komi                       | tmen                                | 2 proses |
|                                  | 3 Inisie                     | tif Karja                           | 2 proses |
|                                  | 4 Kerja                      | sama                                | C proses |
|                                  |                              |                                     |          |
|                                  |                              |                                     |          |
|                                  |                              | Copyright @ Biro Kepegawaian 2022 . |          |

Gambar 8 Field penilaian perilaku atasan langsung

Pada Gambar 8, terdapat tabel yang berisi nama-nama aspek penilaian perilaku kerja atasan langsung. Untuk melakukan penilaian, dapat mengklik tombol **Proses** . Selain itu, untuk keterangan dari setiap aspek penilaian diuraikan pada Tabel 2.

| Penilaian Pe                    | rilaku                                                                                                    |      |
|---------------------------------|----------------------------------------------------------------------------------------------------|------|
| Beranda Aspek Orie              | intasi Pelayanan                                                                                                    | 4    |
| Penilalan Perilaku >            |                                                                                                    |      |
| Penilaian Pribadi Silahkan Saud | ara pilih level perilaku yang sesuai atau paling mendekati perilaku yang bersangkutan, pada setiap situasi dibawah ini l                                                                                                    |      |
| Alasan Langsung 1. Ketika men   | berikan pelayanan kepada pihak-pihak yang dilayani                                                                                                    |      |
| tekan Sejawat                   |                                                                                                    |      |
| lawahan Level Perilai           | u Indikator Perilaku                                                                                                    | Aksi |
| 2                               | Memberikan pelayanan sesuai standard dan menunjukkan komitmen dalam pelayanan                                                                                                    |      |
| 3                               | Memberikan pelayanan diatas standar untuk memastikan keputusan pihak-pihak yang dilayanisesuai arahan atasan.                                                                                                    | 0    |
|                                 | Mandariban nalaranan distan standar dan mandanasa silai tambah dalam salaranan                                                                                                    |      |
| 4                               | Hernberkari perayanan diacas scandar dari meribangun maritan daram perayanan.                                                                                                    |      |
| 4                               | menuenkan penganan balas san dar dan menuangan makaunan bahar bahar pengunan.<br>Berusaha memeruh kebutuhan mendasar dalam pelayanan dan percepatan penanganan masalah.                                                     | 0    |
| 4                               | menteen van peeryanan caasas scan oor van mentangan met caasan percepatan penanganan masalah.<br>Berusaha memeruhi kebutuhan mendasar dalam pelayanan dan percepatan penanganan masalah.                                    |      |
| 4<br>5<br>2. Ketika men         | mennen kan penyanan tantas stan au turi mentangan men tantan turan penyanan.<br>Berusaha memeruhi kebutuhan mendasar dalam pelayanan dan percepatan penanganan masalah.<br>bengun hubungen dengan pihak-pihak yang dilayani |      |

Gambar 9 Kuesioner penilaian perilaku

Pada Gambar 9, terdapat tabel kuesioner yang berisi poin-poin 7ndicator penilaian. Masing-masing poin 7ndicator diinisiasikan sebagai level (nilai), dan besaran standardisasi level ini bergantung kepada tingkat masing-masing jabatan seorang pegawai yang dinilai oleh pengguna. Untuk melihat informasi standardisasi penilaian perilaku, dapat mengklik tombol

| 5<br>Ketika dihada<br>Level<br>Basilaku | Bertindak berdasarkan nilai-nilai organisasi secara konsisten.<br>apkan dengan masalah korupsi / kolusi / nepotisme (KKN) |                                                                                                    |
|-----------------------------------------|----------------------------------------------------------------------------------------------------|----------------------------------------------------------------------------------------------------|
| Ketika dihada<br>Level<br>Parijaku      | apkan dengan masalah korupsi / kolusi / nepotisme (KKN)                                                                   |                                                                                                    |
| Ketika dihada<br>Level                  | apkan dengan masalah korupsi / kolusi / nepotisme (KKN)                                                                   |                                                                                                    |
| Level                                   |                                                                                                    |                                                                                                    |
| rendKu                                  | Indikator Perilaku                                                                                                    | Aksi                                                                                                    |
| 2                                       | Menunjukkan perilaku atau tindakan sesuai dengan aturan atau nilal-nilai organisasi sebatas mengikuti<br>arahan atasan.   |                                                                                                    |
| 3                                       | Menunjukkan tindakan dan perilaku yang konsisten serta meneladani perilaku komitmen terhadap<br>organisasi.               |                                                                                                    |
| 4                                       | Mendukung tujuan serta menjaga citra organisasi secara konsisten.                                                         |                                                                                                    |
| 5                                       | Bertindak berdasarkan nilal-nilai organisasi secara konsisten.                                                            |                                                                                                    |
|                                         | V Table 20 Kinners                                                                                                    |                                                                                                    |
|                                         | 2<br>3<br>4<br>5                                                                                                    | 2       Menunjukkan perilaku atau tindakan sesuai dengan aturan atau nilai-nilai organisasi sebatas mengikuti arahan atasan.         3       Menunjukkan tindakan dan perilaku yang konsisten serta meneladani perilaku komitmen terhadap organisasi.         4       Mendukung tujuan serta menjaga citra organisasi secara konsisten.         5       Bertindak berdasarkan nilai-nilai organisasi secara konsisten.         Image: Image: Image |

Gambar10 Proses penilaian perilaku

Gambar 10 merupakan proses penilaian perilaku dengan cara menceklis (♥) sejumlah 7ndicator perilaku yang merepresentasikan pegawai yang dinilai oleh pengguna. Jika sudah melakukan penilaian perilaku, dapat mengklik tombol . Jika ingin membatalkan, klik tombol .

| Main                             | Aspek Perilak            | u                         |                           |                |        |
|----------------------------------|--------------------------|---------------------------|---------------------------|----------------|--------|
| 🖵 Beranda                        | Nama                     | mg, 2000 (1000), 1000     |                           |                |        |
| ≂y Penilaian Perilaku >          | Jabatan<br>Satuan Organi | sasi :                    | Received and a            |                |        |
| Penilaian Pribadi                |                          |                           |                           |                |        |
| Atasan Langsung<br>Rekan Sejawat | No.                      | Nama Aspek Perilaku Kerja | Nilai Aspek               | Nilai Konversi | Aksi   |
| Bawahan                          | 1 Ori                    | entasi Pelayanan          | 4                         | 90             | 🕼 Ubah |
|                                  | 2 Ko                     | mitmen                    | 6                         | 120            | 🕼 Ubah |
|                                  | 3 Inis                   | siatif Kerja              | 4.2                       | 93.8           | 🕼 Ubah |
|                                  | 4 Ke                     | rjasama                   | 6                         | 120            | 🕼 Ubah |
|                                  |                          |                           |                           |                |        |
|                                  |                          | Copyrigh                  | t © Biro Kepegawaian 2022 |                |        |

Gambar 11 Hasil penilaian aspek perilaku kerja

Gambar 11 merupakan tampilan dari hasil penilaian aspek perilaku kerja. Penilaian ini masih dapat diubah oleh penilai selama tombol pada kolom Aksi masih **Zubah** berstatus, dan tidak dapat diubah jika **S** statusnya.

#### c. Rekan Sejawat

Menu Rekan Sejawat merupakan menu yang menampilkan setiap hasil penilaian yang dilakukan oleh pengguna terhadap rekan sejawatnya. Penilaian ini dilakukan setiap rekan sejawat melaksanakan Kenaikan Pangkat (KP) dan Penilaian Sasaran Kinerja Pegawai (SKP). Menu Rekan Sejawat dapat dilihat pada Gambar 12.

| Atasan         Car:           D Branda         Tampitian 10 entri         Car:           Pentiasin Pretasu >         No. 1: NIP 1: Nama 1: Satuan Organisasi 1: 1 Tahun 1: Akal           1         No. 1: NIP 1: Nama 1: Satuan Organisasi 1: 1 Tahun 1: Akal           1         No. 1: Satuan Organisasi 1: 1 Tahun 1: Akal           1         Satuan Organisasi 1: 1 Tahun 1: Akal           1         Satuan Organisasi 1: 1 Tahun 1: Akal           1         Satuan Organisasi 1: 1 Tahun 1: Akal           1         Satuan Organisasi 1: 1 Tahun 1: 1 Akal                                                                                                    | NEMIENKES RI                     |                   |                     |                               |                   |       | -         |             |
|----------------------------------------------------------------------------------------------------|----------------------------------|-------------------|---------------------|-------------------------------|-------------------|-------|-----------|-------------|
| Disenada         Tampikan 10 vientri         Caric           Penlaian Perlatar Pibadi         1         NiP         1         Nama         1         Satuan Organisasi         1         Tahun 11         Akai           Penlaian Pribadi         1         1         NiP         1         Nama         1         Satuan Organisasi         1         Tahun 11         Akai           Asasan Langsung         1         1         1         1         2021         2         2         2         2         2         2         2         2         2         2         2         2         2         2         2         2         2         2         2         2         2         2         2         2         2         2         2         2         2         2         2         2         2         2         2         2         2         2         2         2         2         2         2         2         2         2         2         2         2         2         2         2         2         2         2         2         2         2         2         2         2         2         2         2         2         2 | ain                              | Atasan            |                     |                               |                   |       |           |             |
| Image: Pertaku >     No. 1:     NIP     1:     Nama     1:     Satuan Organisasi     1:     Tahun     1:     Aksi       Pentakin Pribasi     1     1     1     1     1     4ksi       Assan Langsung<br>Retan Sajawat     1     1     1     1     4ksi       Menampikan 1sampai 1 duri 1 entri     5     5     5                                                                                                    | 🕽 Beranda                        | Tampilkan 10      | ∽ entri             |                               |                   | Cari: |           |             |
| Implementation Probasis     1     2021     5       Adation Langsung     Menampilkain 1 sampal 1 duri 1 entrol     Sebelummya     1     Sebelummya     1                                                                                                    | 🏷 Penilaian Perilaku 🗲           | No. 1.            | NIP                 | Nama                          | Satuan Organisasi |       | Tahun 🗍   | Aksi        |
| Atasa ang ung<br>Retar Sejewat Sebelurnya 1 Sebelurnya 1 Sebelurnya 1 Sebelurnya 1 Sebelurnya 1                                                                                                    | Penilaian Pribadi                | 1                 | -                   | Tablecont composition, inter- |                   |       | 2021      | 01          |
| Bawahan                                                                                                    | Atasan Langsung<br>Rekan Sejawat | Menamplikan 1 sar | npai 1 dari 1 entri |                               |                   | Sebel | umnya 1 : | Selanjutnya |
|                                                                                                    | Bawahan                          |                   |                     |                               |                   |       |           |             |
|                                                                                                    |                                  |                   |                     |                               |                   |       |           |             |
|                                                                                                    |                                  |                   |                     |                               |                   |       |           |             |
|                                                                                                    |                                  |                   |                     |                               |                   |       |           |             |
|                                                                                                    |                                  |                   |                     |                               |                   |       |           |             |
|                                                                                                    |                                  |                   |                     |                               |                   |       |           |             |
|                                                                                                    |                                  |                   |                     |                               |                   |       |           |             |
|                                                                                                    |                                  |                   |                     |                               |                   |       |           |             |
|                                                                                                    |                                  |                   |                     |                               |                   |       |           |             |
|                                                                                                    |                                  |                   |                     |                               |                   |       |           |             |

Gambar 12 Menu Rekan Sejawat

Pada Gambar 12, terdapat tabel yang menampilkan 8ndicat penilaian rekan sejawat oleh pengguna. Jenis-jenis 8ndica yang akan muncul pada *field* Aksi diuraikan pada Tabel 4.

| No. | Jenis Simbol | Keterangan                                                                                                    |
|-----|--------------|----------------------------------------------------------------------------------------------------|
| 1   |              | Penilaian perilaku belum dapat dinilai oleh pengguna karena SKP pegawai yang ingin dinilai belum dibuat/belum dinilai |
| 2   | ØĮ           | Penilaian perilaku sudah dapat dinilai/belum dinilai keseluruhan aspeknya oleh pengguna                               |
| 3   |              | Penilaian perilaku sudah selesai dinilai oleh pengguna                                                                |

Tabel 4 Jenis-jenis 9ndica kategori penilaian perilaku

| KEMENKES RI                      |                                  |                                                                                                    |          |
|----------------------------------|----------------------------------|----------------------------------------------------------------------------------------------------|----------|
| ain                              | Aspek Perilaku                   |                                                                                                    |          |
| Beranda                          | Nama :<br>NIP :                  | 11.0007 COLUMNAL LANA                                                                                                    |          |
| f↓ Penilaian Perilaku >          | Jabatan :<br>Satuan Organisasi : | and the second second se |          |
| Penilaian Pribadi                |                                  |                                                                                                    |          |
| Atasan Langsung<br>Rekan Sejawat | No.                              | Nama Aspek Perilaku Kerja                                                                                                    | Aksi     |
| Bawahan                          | 1 Orien                          | asi Pelayanan                                                                                                    | 😫 proses |
|                                  | 2 Komit                          | nen                                                                                                    | 😫 proses |
|                                  | 3 Inisiat                        | if Kerja                                                                                                    | 🖾 proses |
|                                  | 4 Kerjas                         | ama                                                                                                    | 😫 proses |
|                                  |                                  |                                                                                                    |          |
|                                  |                                  |                                                                                                    |          |
|                                  |                                  |                                                                                                    |          |
|                                  |                                  | Copyright © Biro Kepegawaian 2022 .                                                                                                    |          |

Gambar 13 Field penilaian perilaku rekan sejawat

Pada Gambar 13, terdapat tabel yang berisi nama-nama aspek penilaian perilaku kerja rekan sejawat. Untuk melakukan penilaian, dapat mengklik tombol **Proses**.

|                        | Penilaian Perila                  | aku                                                                                                    |      |     |
|------------------------|-----------------------------------|----------------------------------------------------------------------------------------------------|------|-----|
| ] Beranda              | Aspek Orient                      | tasi Pelayanan                                                                                                    |      | Ølr |
| > Penilalan Perilaku > |                                   |                                                                                                    |      |     |
| Penilalari Pribadi     | Silahkan Saudara                  | pilih level perilaku yang sesuai atau paling mendekati perilaku yang bersangkutan, pada setiap situasi dibawah ini l |      |     |
| Atasan Langsung        | 1. Ketika membe                   | rikan pelayanan kepada pihak-pihak yang dilayani                                                                     |      |     |
| Rekan Sejawat          |                                   |                                                                                                    |      |     |
| Bawahan                | Level Perilaku                    | Indikator Perilaku                                                                                                   | Aksi |     |
|                        | 2                                 | Memberikan pelayanan sesuai standard dan menunjukkan komitmen dalam pelayanan                                        | 0    |     |
|                        | 3                                 | Memberikan pelayanan diatas standar untuk memastikan keputusan pihak-pihak yang dilayanisesuai arahan atasan.        | 0    |     |
|                        | 4                                 | Memberikan pelayanan diatas standar dan membangun nilai tambah dalam pelayanan.                                      | U .  |     |
|                        | 5                                 | Berusaha memenuhi kebutuhan mendasar dalam pelayanan dan percepatan penanganan masalah.                              | 0    |     |
|                        |                                   |                                                                                                    |      |     |
|                        |                                   |                                                                                                    |      |     |
|                        |                                   |                                                                                                    |      |     |
|                        | 2. Ketika memba                   | ngun hubungan dengan pihak-pihak yang dilayani                                                                       |      |     |
|                        | 2. Ketika memba<br>Level Perilaku | ngun hubungan dengan pihak-pihak yang dilayani<br>Indikator Perliaku                                                 | Aksi |     |

Gambar 2 Kuesioner penilaian perilaku

Pada Gambar 14, terdapat tabel kuesioner yang berisi poin-poin 9ndicator penilaian. Masing-masing poin 9ndicator diinisiasikan sebagai level (nilai), dan besaran standardisasi level ini bergantung kepada tingkat masing-masing jabatan seorang pegawai yang dinilai oleh pengguna. Untuk melihat informasi standardisasi penilaian perilaku, dapat mengklik tombol

|                                  | 4                 | Mendukung tujuan serta menjaga citra organisasi secara konsisten.                                                       |      |
|----------------------------------|-------------------|----------------------------------------------------------------------------------------------------|------|
| Main                             | 5                 | Bertindak berdasarkan nilai-nilai organisasi secara konsisten.                                                          |      |
| Beranda                          |                   |                                                                                                    |      |
| ≕, Penilaian Perilaku >          | 5. Ketika dihada  | apkan dengan masalah korupsi / kolusi / nepotisme (KKN)                                                                 |      |
| Penilaian Pribadi                | Level<br>Perilaku | Indikator Perilaku                                                                                                    | Aksi |
| Atasan Langsung<br>Rekan Sejawat | 2                 | Menunjukkan perilaku atau tindakan sesuai dengan aturan atau nilai-nilai organisasi sebatas mengikuti<br>arahan atasan. |      |
| Bawahan                          | 3                 | Menunjukkan tindakan dan perilaku yang konsisten serta meneladani perilaku komitmen terhadap<br>organisasi.             |      |
|                                  | 4                 | Mendukung tujuan serta menjaga citra organisasi secara konsisten.                                                       |      |
|                                  | 5                 | Bertindak berdasarkan nilai-nilai organisasi secara konsisten.                                                          | •    |
|                                  |                   |                                                                                                    |      |
|                                  |                   | 🗙 Batal 🖉 Simpan                                                                                                    |      |

Gambar 15 Proses penilaian perilaku

Gambar 15 merupakan proses penilaian perilaku dengan cara menceklis (♥) sejumlah 10ndicator perilaku yang merepresentasikan pegawai yang dinilai oleh pengguna. Jika sudah melakukan penilaian perilaku, dapat mengklik tombol IJika ingin membatalkan, klik tombol ⊥ .

| Main                                                         | Aspek Per              | ilaku                                                                                                    |                        |                |        |
|--------------------------------------------------------------|------------------------|----------------------------------------------------------------------------------------------------|------------------------|----------------|--------|
| <ul> <li>Beranda</li> <li>Penilalan Perilaku &gt;</li> </ul> | Nama<br>NIP<br>Jabatan | <ul> <li>Mag. States and States. 1999</li> <li>O'matter and States and States an</li></ul> |                        |                |        |
| Penilaian Pribadi                                            | Satuan Or              | ganisasi :                                                                                                    |                        |                |        |
| Atasan Langsung<br>Rekan Sejawat                             | No.                    | Nama Aspek Perilaku Kerja                                                                                                    | Nilai Aspek            | Nilai Konversi | Aksi   |
| Bawahan                                                      | 1                      | Orientasi Pelayanan                                                                                                    | 4                      | 90             | 🕼 Ubah |
|                                                              | 2                      | Komitmen                                                                                                    | 6                      | 120            | 🕼 Ubah |
|                                                              | 3                      | Inisiatif Kerja                                                                                                    | 4.2                    | 93.8           | 🕼 Ubah |
|                                                              | 4                      | Kerjasama                                                                                                    | 6                      | 120            | C Ubah |
|                                                              |                        | Copyright                                                                                                    | © Biro Kepegawaian 202 | 2.             |        |

Gambar 16 Hasil penilaian aspek perilaku kerja

Gambar 16 merupakan tampilan dari hasil penilaian aspek perilaku kerja. Penilaian ini masih dapat diubah oleh penilai selama tombol pada kolom Aksi masih berstatus dan tidak dapat diubah jika statusnya 🕜 .

#### d. Bawahan

Menu Bawahan merupakan menu yang menampilkan setiap hasil penilaian yang dilakukan oleh pengguna terhadap bawahannya. Penilaian ini dilakukan setiap bawahan melaksanakan Kenaikan Pangkat (KP) dan Penilaian Sasaran Kinerja Pegawai (SKP). Menu Rekan Sejawat dapat dilihat pada Gambar 17.

| Main                             | Atasan                           |                                                                                                    |              |                   |            |             |
|----------------------------------|----------------------------------|----------------------------------------------------------------------------------------------------|--------------|-------------------|------------|-------------|
| 💭 Beranda                        | Tampilkan 10 v entri             |                                                                                                    |              |                   | Cari:      |             |
| 🖦 Penilaian Perilaku 🗲           | No. 11 NIP                       | Nama                                                                                                    |              | Satuan Organisasi | 1. Tahun   | Aksi        |
| Penilaian Pribadi                | 1                                | <br>Representation (1999) - 1999 - 1999 - |              |                   | 2021       | 2           |
| Atasan Langsung<br>Rekan Sejawat | Menampilkan 1 sampai 1 dari 1 en |                                                                                                    |              |                   | Sebelumnya | Selanjutnya |
| Bawahan                          |                                  |                                                                                                    |              |                   |            |             |
|                                  |                                  |                                                                                                    |              |                   |            |             |
|                                  |                                  |                                                                                                    |              |                   |            |             |
|                                  |                                  |                                                                                                    |              |                   |            |             |
|                                  |                                  |                                                                                                    |              |                   |            |             |
|                                  |                                  |                                                                                                    |              |                   |            |             |
|                                  |                                  |                                                                                                    |              |                   |            |             |
|                                  |                                  | Copyright @ Biro Kepega                                                                                                    | wajan 2022 . |                   |            |             |

Gambar 3 Menu Bawahan

Pada Gambar 17, terdapat tabel yang menampilkan 11ndicat penilaian bawahan oleh pengguna. Jenis-jenis 11ndica yang akan muncul pada *field* Aksi, yakni sebagai berikut:

| Tabal E | Ionic | ionic | 11ndica      | Izatogori | nonilaian | norilal |   |
|---------|-------|-------|--------------|-----------|-----------|---------|---|
| TADELD  | Jems- | Jems  | 1 I IIIIII a | Kategori  | pennaian  | регнак  | u |

| No. | Jenis Simbol | Keterangan                                                                                                    |
|-----|--------------|----------------------------------------------------------------------------------------------------|
| 1   | **           | Penilaian perilaku belum dapat dinilai oleh pengguna karena SKP pegawai yang ingin dinilai belum dibuat/belum dinilai |
| 2   | Iø           | Penilaian perilaku sudah dapat dinilai/belum dinilai keseluruhan aspeknya oleh pengguna                               |
| 3   | *            | Penilaian perilaku sudah selesai dinilai oleh pengguna                                                                |

| Main                    | Aspek Perilaku                   |                                                                                                    |          |
|-------------------------|----------------------------------|----------------------------------------------------------------------------------------------------|----------|
| 🖵 Beranda               | Nama :<br>NIP :                  |                                                                                                    |          |
| Ry Penilaian Perilaku > | Jabatan :<br>Satuan Organisasi : | And a second second second second second second second second second second second second second second second |          |
| Atasan Langsung         |                                  |                                                                                                    |          |
| Rekan Sejawat           | No.                              | Nama Aspek Perilaku Kerja                                                                                      | Aksi     |
| Bawahan                 | 1 Orien                          | asi Pelayanan                                                                                                  | 2 proses |
|                         | 2 Komit                          | nen                                                                                                    | 2 proses |
|                         | 3 Inisiat                        | if Kerja                                                                                                    | 2 proses |
|                         | 4 Kerjas                         | ama                                                                                                    | 😫 proses |
|                         |                                  |                                                                                                    |          |
|                         |                                  |                                                                                                    |          |
|                         |                                  |                                                                                                    |          |
|                         |                                  | Copyright © Biro Kepegawaian 2022 .                                                                            |          |

Gambar 4 Field penilaian perilaku bawahan

Pada Gambar 18, terdapat tabel yang berisi nama-nama aspek penilaian perilaku kerja bawahan. Untuk melakukan penilaian, dapat mengklik tombol

3

3

5

ు

ు

|                                                            |                                     |                                                                                                    | -    | 1   |
|------------------------------------------------------------|-------------------------------------|----------------------------------------------------------------------------------------------------|------|-----|
| un                                                         | Penilaian Per <mark>i</mark> la     | aku                                                                                                    |      |     |
| ] Beranda                                                  | Aspek Orient                        | tasi Pelayanan                                                                                                    |      | ØIn |
| Penilaian Perilaku >     Penilaian Pribadi Atasan Langsung | Silahkan Saudara<br>1. Ketika membe | pilh level perlaku yang sesuai atau paling mendekati perlaku yang bersangkutan, pada setiap situasi dibawah ini<br>rikan pelayanan kepada pihak-pihak yang diayani |      |     |
| Rekan Sejawat<br>Bawahan                                   | Level Perilaku                      | Indikator Perilaku                                                                                                    | Aksi |     |
|                                                            | 2                                   | Memberikan pelayanan sesuai standard dan menunjukkan komitmen dalam pelayanan                                                                                      | 0    |     |
|                                                            | 3                                   | Memberikan pelayanan diatas standar untuk memastikan keputusan pihak-pihak yang dilayanisesuai arahan atasan.                                                      | 0    |     |
|                                                            | 4                                   | Memberikan pelayanan diatas standar dan membangun nilai tambah dalam pelayanan.                                                                                    |      |     |
|                                                            | 5                                   | Berusaha memenuhi kebutuhan mendasar dalam pelayanan dan percepatan penanganan masalah.                                                                            | 0    |     |
|                                                            | 2. Ketika memba                     | ngun hubungan dengan pihak-pihak yang dilayani                                                                                                    |      |     |
|                                                            | Level Perilaku                      | Indikator Perilaku                                                                                                    | Aksi |     |
|                                                            | 2                                   | Memberikan pelayanan sesuai standard dan menunjukkan komitmen dalam pelayanan                                                                                      | 0    |     |

Gambar 19 Kuesioner penilaian perilaku

Pada Gambar 19, terdapat tabel kuesioner yang berisi poin-poin 12ndicator penilaian. Masing-masing poin 12ndicator diinisiasikan sebagai level (nilai), dan besaran standardisasi level ini bergantung kepada tingkat masing-masing jabatan seorang pegawai yang dinilai oleh pengguna. Untuk melihat informasi standardisasi penilaian perilaku, dapat mengklik tombol

|                                             | 4                 | Mendukung tujuan serta menjaga citra organisasi secara konsisten.                                                       |      |  |
|---------------------------------------------|-------------------|----------------------------------------------------------------------------------------------------|------|--|
|                                             | 5                 | Bertindak berdasarkan nilai-nilai organisasi secara konsisten.                                                          |      |  |
| Beranda                                     |                   |                                                                                                    |      |  |
| 👽 Penilaian Perilaku >                      | 5. Ketika dihad   | apkan dengan masalah korupsi / kolusi / nepotisme (KKN)                                                                 |      |  |
| Penilaian Pribadi                           | Level<br>Perilaku | Indikator Perilaku                                                                                                    | Aksi |  |
| Atasan Langsung<br>Rekan Sejawat<br>Bawahan | 2                 | Menunjukkan perilaku atau tindakan sesuai dengan aturan atau nilai-nilai organisasi sebatas mengikuti<br>arahan atasan. |      |  |
|                                             | 3                 | Menunjukkan tindakan dan perilaku yang konsisten serta meneladani perilaku komitmen terhadap<br>organisasi.             |      |  |
|                                             | 4                 | Mendukung tujuan serta menjaga citra organisasi secara konsisten.                                                       |      |  |
|                                             | 5                 | Bertindak berdasarkan nilai-nilai organisasi secara konsisten.                                                          |      |  |
|                                             |                   | 🗙 Batal 🛛 🔁 Simpan                                                                                                    |      |  |

Gambar 20 Proses penilaian perilaku

Gambar 20 merupakan proses penilaian perilaku dengan cara menceklis (♥) sejumlah 12ndicator perilaku yang merepresentasikan pegawai yang dinilai oleh pengguna. Jika sudah melakukan penilaian perilaku, dapat mengklik tombol ♥ . Jika ingin membatalkan, klik tombol ♥ .

| Main                             | Aspek Per              | ilaku                     |                         |                |        |
|----------------------------------|------------------------|---------------------------|-------------------------|----------------|--------|
| Beranda                          | Nama<br>NIP<br>Jabatan |                           |                         |                |        |
| Penilaian Pribadi                | Satuan Or              | ganisasi :                |                         |                |        |
| Atasan Langsung<br>Rekan Sejawat | No.                    | Nama Aspek Perilaku Kerja | Nilai Aspek             | Nilai Konversi | Aksi   |
| Bawahan                          | 1                      | Orientasi Pelayanan       | 4                       | 90             | 🕼 Ubah |
|                                  | 2                      | Komitmen                  | 6                       | 120            | 🕼 Ubah |
|                                  | 3                      | Inisiatif Kerja           | 4.2                     | 93.8           | 🕼 Ubah |
|                                  | 4                      | Kerjasama                 | 6                       | 120            | 🕼 Ubah |
|                                  | _                      |                           |                         |                |        |
|                                  |                        | Copyright                 | © Biro Kepegawaian 2022 | 2.             |        |

Gambar 5 Hasil penilaian aspek perilaku kerja

Gambar 21 merupakan tampilan dari hasil penilaian aspek perilaku kerja. Penilaian ini masih dapat diubah oleh penilai selama tombol pada kolom Aksi masih berstatus dan tidak dapat diubah jika statusnya 📀 .

5

ు

3

3

3

Jakarta, 2022 Biro Kepegawaian Sekretariat Jenderal Kementerian Kesehatan

3